// Obsahuje-li tento dokument zmínky produktů, nejedná se o affiliate program, ale doporučení na základě nezávislých testů a zkušeností.

// Chybí vám nějaké informace? Potřebujete radu? Neváhejte mne kontaktovat na webu <u>www.karolsuchanek.com</u>

# DRUHÝ FAKTOR: DEJTE HESLŮM EXTRA SÍLU

Podle návodů níže si můžete zapnout dvoufaktorové ověřování ve vybraných on-line službách. Po nastavení této funkce se budete do účtů přihlašovat ve dvou krocích:

- 1. pomocí něčeho, co znáte (heslo)
- 2. pomocí něčeho, co máte (smartphone)

Ideální je pro ověřování druhého faktoru ve smartphonu používat **Správce hesel**. Druhou bezpečnou možnost představuje použití aplikace pro smartphone s Androidem nebo dvoufaktorové ověřování Apple ID pro iPhone.

Níže uvedené návody směřují k využití aplikací nebo správce hesel pro ověřování druhého faktoru, protože to je bezpečnější, než využívání SMS. V průběhu jednotlivých nastavení si však můžete volbu SMS vybrat.

**TIP:** Pro nastavení dvoufaktorového ověřování pro účty, které nenajdete v tomto dokumentu, využijte <u>www.twofactorauth.org</u>. Na tomto webu jednoduše zadáte název on-line služby, kde chcete ověřování nastavit, a získáte odkaz na návod.

#### OBSAH:

- <u>Účet Google a Gmail</u>
- <u>Účet Microsoft</u>
- Instagram
- <u>Facebook</u>
- <u>LinkedIn</u>
- <u>WhatsApp</u>
- Dvoufaktorové ověřování Apple ID na iPhonu

Zapnutí funkce dvoufaktorového ověřování ve vybraných on-line službách:

### Účet Google a Gmail

- 1. Otevřete <u>účet Google</u>.
- 2. Na navigačním panelu vyberte Zabezpečení
- 3. V sekci **Přihlášení do Googlu** vyberte **Dvoufázové ověření > Začínáme**
- 4. Postupujte podle pokynů na obrazovce

Pokud je váš účet uzivatelskejmeno@gmail.com pracovní nebo školní a nemůžete dvoufázové ověření nastavit, <u>kontaktujte administrátora</u>.

# Účet Microsoft

- 1. Přihlaste se k Microsoft na <u>account.microsoft.com</u> jako obvykle pomocí hesla
- Posuňte se níže na Zabezpečení a vyberte Aktualizovat > Rozšířené možnosti zabezpečení
- 3. Budete vyzvání k ověření vaší identity. Zvolte ověření e-mailem a pak zadejte ověřovací kód, který obdržíte e-mailem
- 4. Posuňte se níže na **Dvoustupňové ověřování > Zapnout > Další**
- 5. Pokračujte podle pokynů na obrazovce

### Instagram

- 1. Na domovské obrazovce Instagramu vpravo dole klepněte na (2) nebo na svůj profilový obrázek a přejděte na svůj profil.
- 2. Vpravo nahoře klepněte na  $\equiv$  a potom na  $\mathcal{O}$  Nastavení
- 3. Klepněte na **Zabezpečení**, posuňte se dolů a klepněte na **Dvoufázové** ověření

- Pokud jste si ještě dvoufázové ověření nezapnuli, klepněte na Pustit se do toho
- 5. Klepněte na vedle **Autentifikační aplikace** a pak postupujte podle pokynů na obrazovce k nastavení potvrzování pomocí správce hesel
- 6. Postup dokončete zadáním potvrzovacího kódu ze správce hesel
- 7. Na konci nastavení získáte sadu kódů pro obnovení uložte si je do správce hesel

### Facebook

- Na domovské obrazovce Facebooku přejděte do <u>Nastavení zabezpečení a</u> <u>přihlášení</u>
- 2. Posuňte se dolů na Použít dvoufázové ověření a klikněte na Upravit
- Zvolte metodu zabezpečení Přihlašovací kódy z externí autentifikační aplikace a postupujte podle pokynů na obrazovce k nastavení potvrzování pomocí správce hesel
- 4. Na konci nastavení získáte sadu kódů pro obnovení uložte si je do správce hesel

# LinkedIn

- 1. Na domovské stránce LinkedIn vyberte v horním panelu vpravo **Já** (vaše profilová fotka), z rozbalovací nabídky vyberte **Nastavení a ochrana soukromí**
- 2. Vyberte Přihlášení a bezpečnost > Přístup k účtu > Dvoukrokové ověření
- 3. Vedle textu "Dvoukrokové ověřování je vypnuto" klikněte na Zapnout
- 4. Vyberte svou metodu ověření > Ověřovací aplikace > Pokračovat
- 5. Zadejte heslo a postupujte podle pokynů na obrazovce
- 6. Na konci nastavení získáte sadu kódů pro obnovení uložte si je do správce hesel

# WhatsApp

- 1. Otevřete WhatsApp a přejděte do Nastavení
- 2. Klepněte na Účet > Dvoufázové ověření > Zapnout

- 3. Vytvořte si svůj vlastní šestimístný PIN kód a potvrďte jej
- 4. Zadejte e-mailovou adresu, ke které máte běžně přístup, nebo klepněte na Přeskočit, pokud svoji e-mailovou adresu poskytnout nechcete. Doporučuje se e-mailovou adresu zadat. Pomáhá totiž váš účet dále zabezpečit a umožňuje dvoufázové ověření v případě potřeby obnovit.
- 5. Klepněte na **Další**
- 6. Potvrďte e-mailovou adresu a klepněte na **Uložit** nebo **Hotovo**

Pokud svoji e-mailovou adresu nezadáte a zapomenete svůj PIN kód, budete muset čekat sedm dní, než bude možné PIN kód obnovit. Tuto e-mailovou adresu, ani její správnost, WhatsApp nijak neověřuje. Ujistěte se, že jste ji zadali přesně, a že k ní máte přístup.

### Dvoufaktorové ověřování Apple ID na iPhonu

- 1. Na iPhonu přejděte do Nastavení > [vaše jméno] > Heslo a zabezpečení
- 2. Klepněte na Zapnout dvoufaktorové ověřování
- 1. Klepněte na **Pokračovat**
- Zadejte telefonní číslo, na které vám při přihlašování mají chodit ověřovací kódy. Kódy si můžete nechat zavolat v automatickém hovoru, nebo poslat v SMS.
- 3. Klepněte na **Další**
- 4. Zadáním tohoto kódu ověříte své telefonní číslo a zapnete dvoufaktorové ověřování